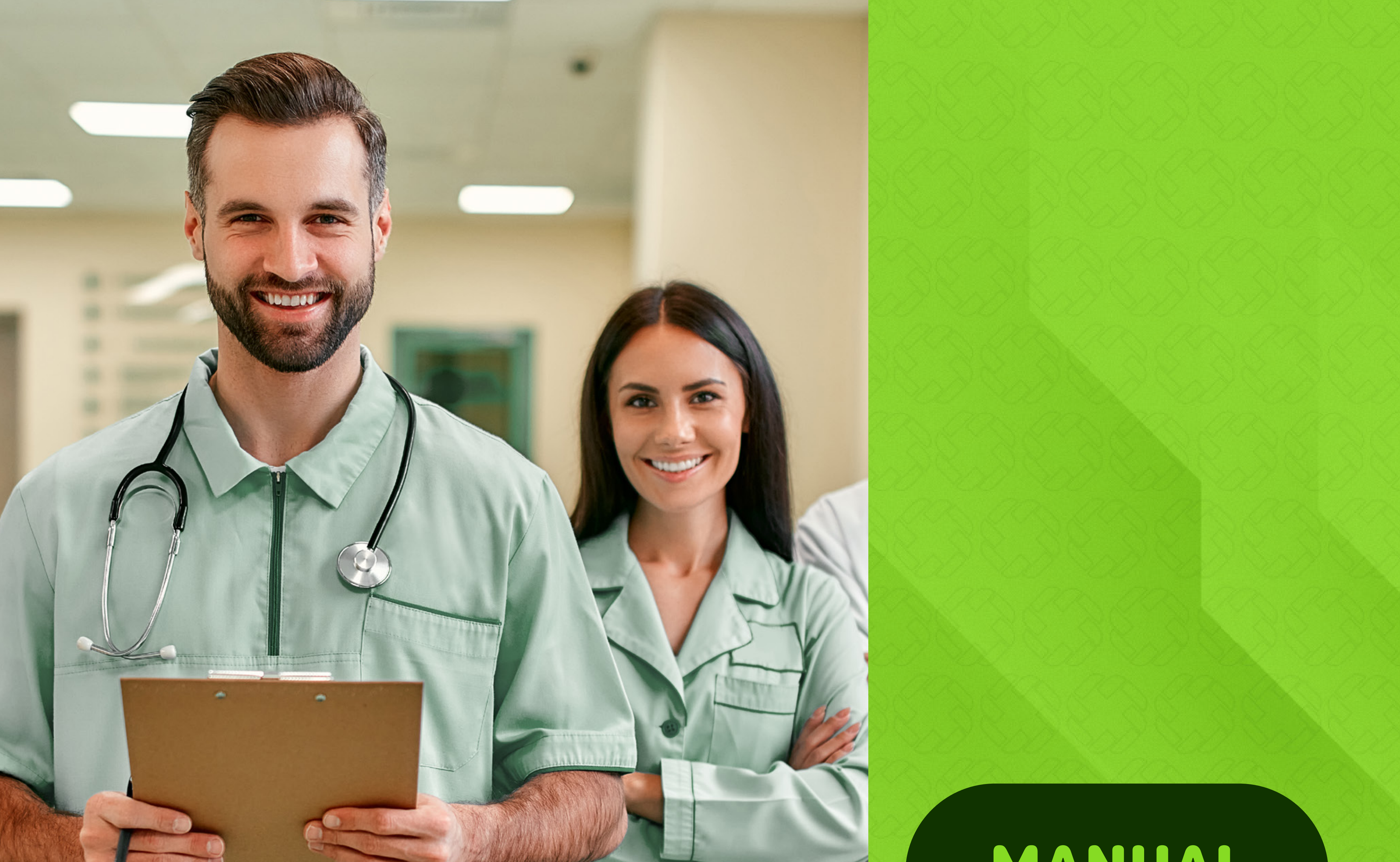

# MANUAL DE USO

# AUTORIZAÇÃO DE GUIAS

**SMedHealth.** PLANOS DE SAÚDE

# SUMÁRIO

#### ACESSO AO SERVIDOR

# ITENS DE AUTORIZAÇÃO

4

5

6

# CADASTRO DE AUTORIZAÇÕES

**REGISTRO GRAVADO** 

2

#### CADASTRO DE PROCEDIMENTOS

#### **STATUS DE PEDIDO**

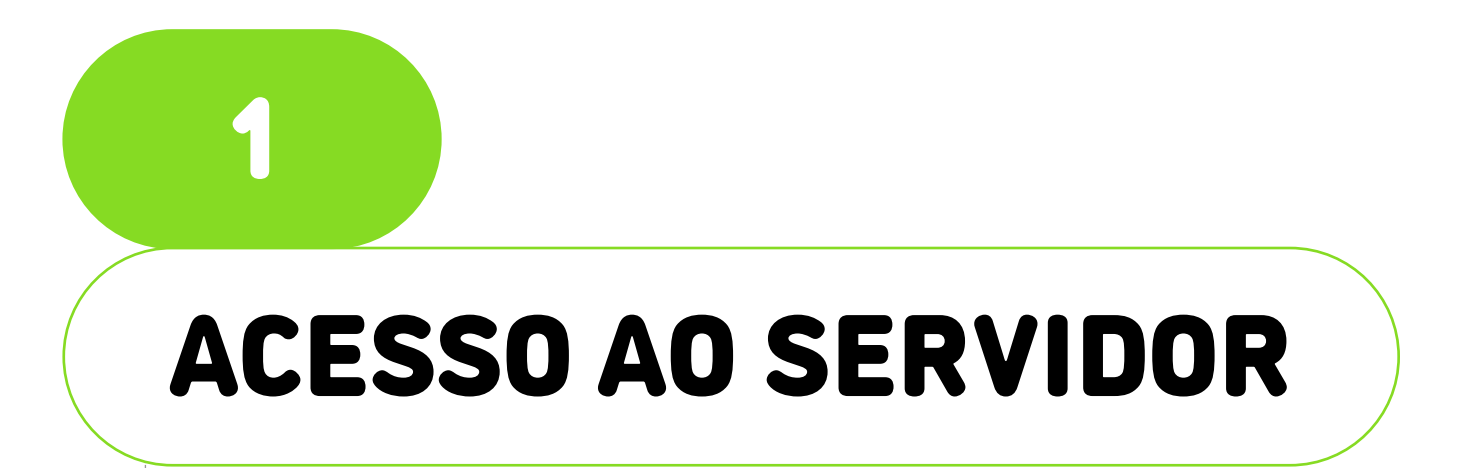

Acesse o link MEDSERVER:1001/SITE/SITE e informe o perfil Prestador / Usuário, Razão Social / Senha.

MEDSERVER:1001/SITE/SITE

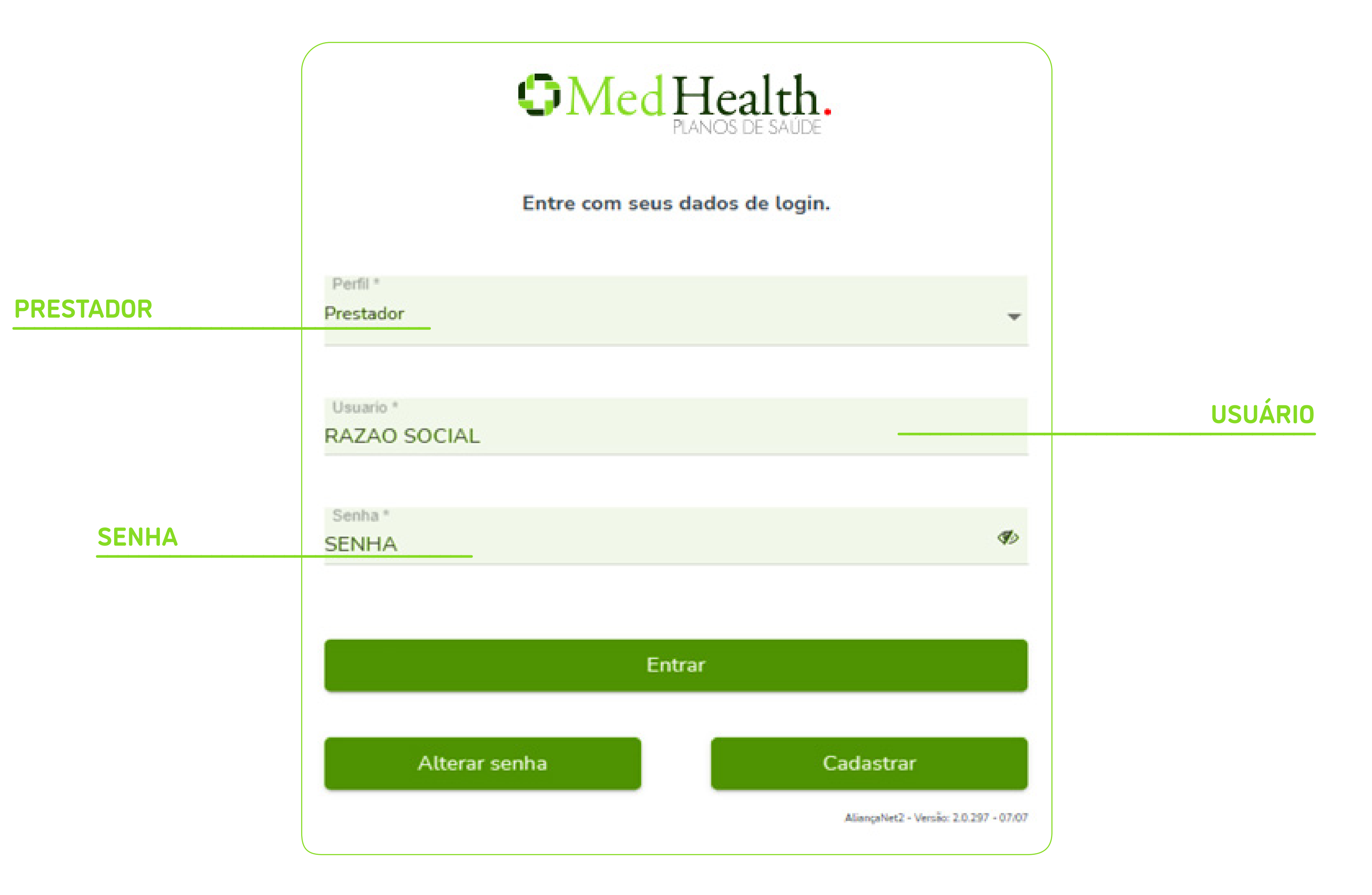

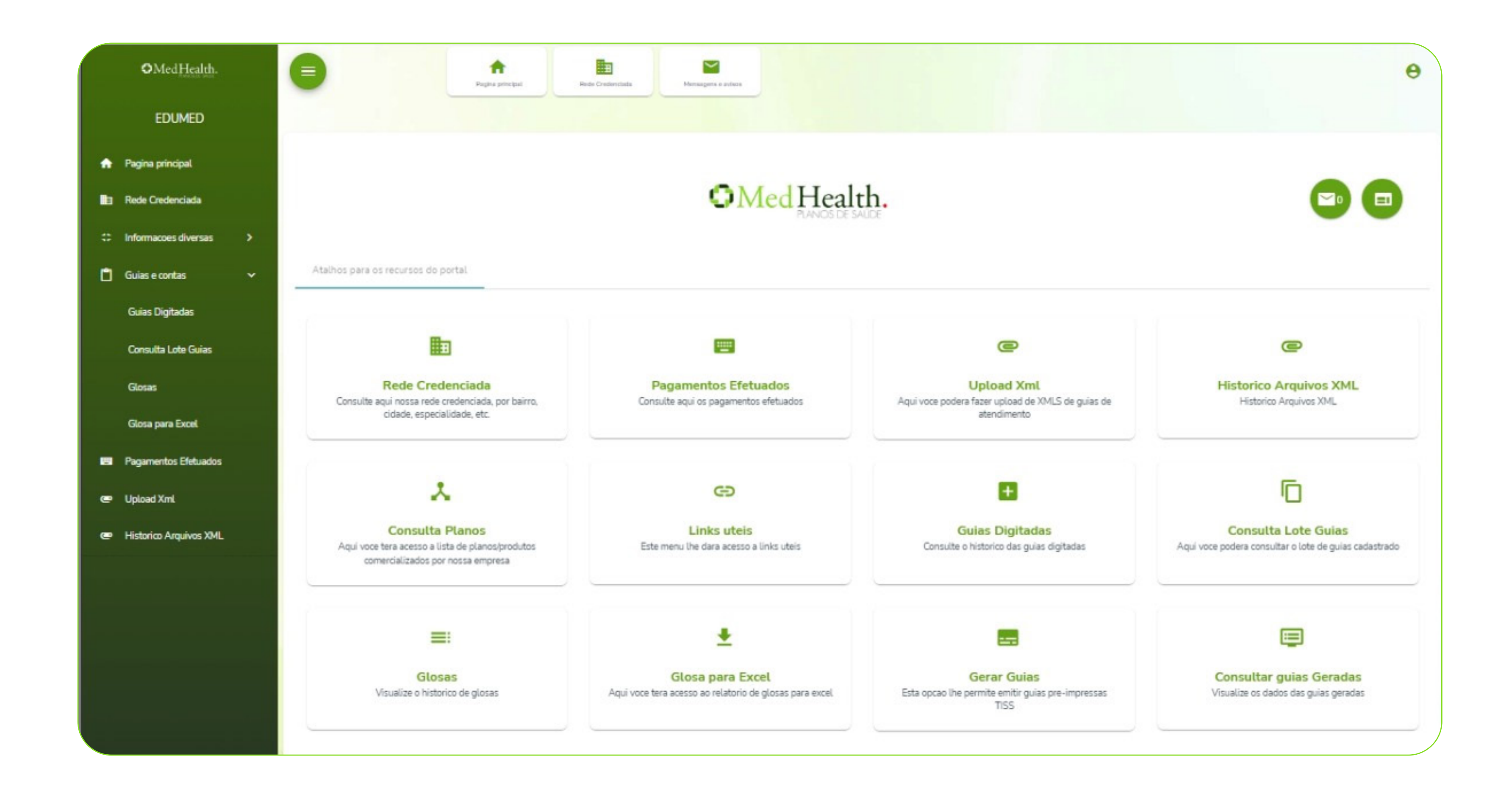

# CADASTRO DE AUTORIZAÇÕES

Neste módulo, CADASTRO DE AUTORIZAÇÕES, é possível solicitar autorizações de procedimentos e validar.

Aba de Cadastro de Autorizações

2

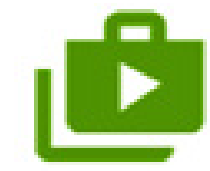

#### Cadastro de Autorizações

Cadastre, valide e emita autorizações de procedimentos

### 3

# CADASTRO DE AUTORIZAÇÕES DE PROCEDIMENTOS

Dentro deste módulo, CADASTRO DE AUTORIZAÇÕES DE PROCEDIMENTOS, o credenciado deverá preencher todos os campos com as informações solicitadas e SALVAR.

- CAMPOS A SEREM PREENCHIDOS:
- CÓDIGO DO BENEFICIÁRIO CARATER SOLICITAÇÃO
- DATA DE AUTORIZAÇÃO
- DESCRIÇÃO / OBSERVAÇÃO

#### PROCEDIMENTO PRINCIPAL

| NOME | PRESTADOR | SOLICITANTE  |  |
|------|-----------|--------------|--|
|      |           | 002.017.1112 |  |

| / |       |  |
|---|-------|--|
|   |       |  |
|   | FVPFU |  |
|   |       |  |
|   |       |  |

| ~                   | 1 |
|---------------------|---|
| $c \land c \land c$ |   |
|                     |   |
|                     |   |

TIPO GUIA\*

CÓDIGO PRESTADOR EXECUTANTE

INDICADOR ACIDENTE

FLAG ATENDIMENTO RN

\*Itens marcados com asteriscos são de preenchimento obrigatório.

| Informacoes Principais                 |    |                                  |   |
|----------------------------------------|----|----------------------------------|---|
|                                        |    |                                  |   |
| Codigo do beneficiario                 |    | Codigo especialidade             |   |
| 0002000000400                          |    | 31233 - RESSONANCIA E TOMOGRAFIA | ٩ |
| Carater solicitacao                    |    | Indicacao Clinica                |   |
| ELETIVA                                | *  | INVESTIGAÇAO DE DOENÇA           |   |
| Data autorizacao *                     |    | Tipo guia *                      |   |
| 18/01/2023                             |    | SERV. COMPLEMENTARES             | ÷ |
| Descricao observacao                   |    | Codigo prestador executante      |   |
| DESCRIÇAO TESTE                        |    |                                  | - |
|                                        | 11 |                                  |   |
| Procedimento principal                 |    | Indicador acidente               |   |
| 40701018 - ANGIOGRAFIA RADIOISOTOPICA; | Q  | NAO ACIDENTE                     | * |
| Nome prestador solicitante             |    | Flag atendimento m               |   |
| HOSPITAL TESTE                         |    | NAO                              | Ŧ |
|                                        |    |                                  |   |

# ITENS DA AUTORIZAÇÃO

4

No próximo passo, o prestador irá informar o código do procedimento que deseja autorização e a quantidade.

#### \*Caso tenha mais de um código para

autorizar, basta após salvar clicar na "opção" SIM, CADASTRAR NOVO ou não, concluir esta etapa.

#### • CAMPOS A SEREM PREENCHIDOS:

NÚMERO AUTORIZAÇÃO\* CÓDIGO DO PROCEDIMENTO\*

QUANTIDADE A SER AUTORIZADA

OBSERVAÇÃO ITEM

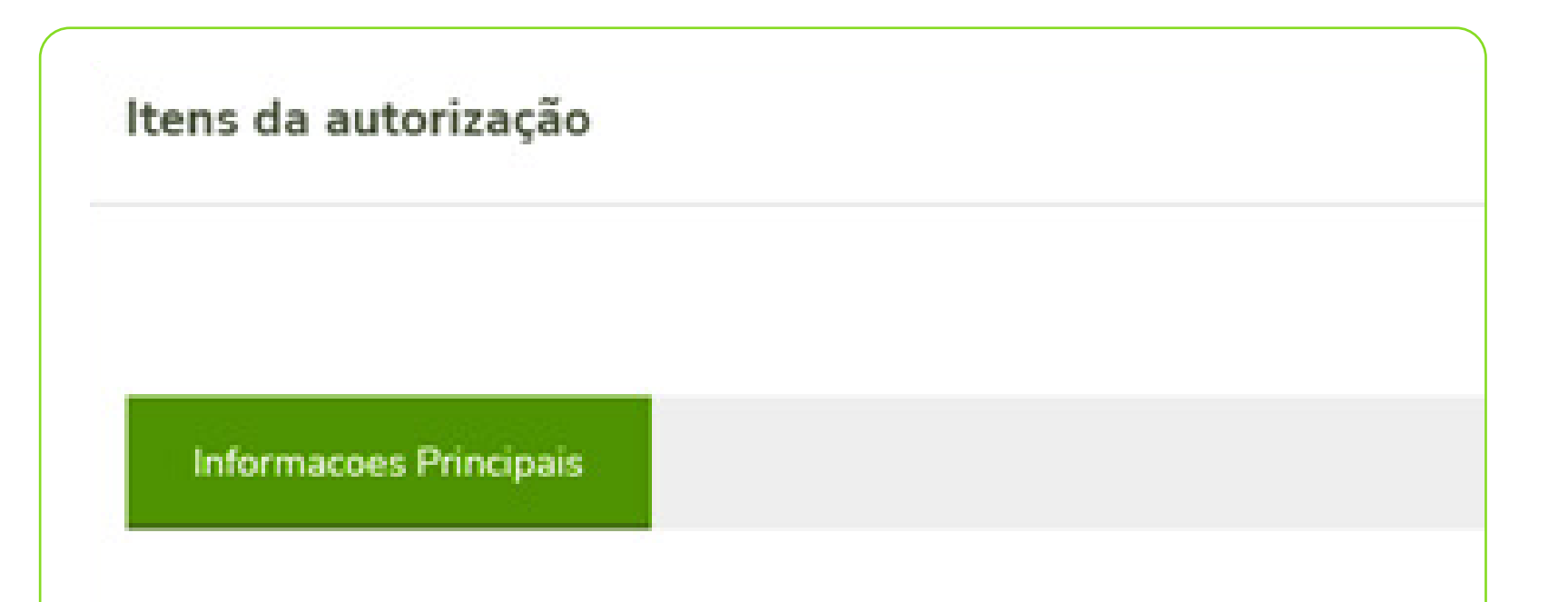

# Numero autorizacao \* 34 - 34 Codigo do procedimento a ser autorizado \* 40701018 - ANGIOGRAFIA RADIOISOTOPICA; Q Quantidade a ser autorizada 1 Observacao item

# **REGISTRO GRAVADO**

5

#### \*Caso tenha mais de um código para

autorizar, basta após salvar clicar na "opção" SIM, CADASTRAR NOVO ou não, concluir esta etapa.

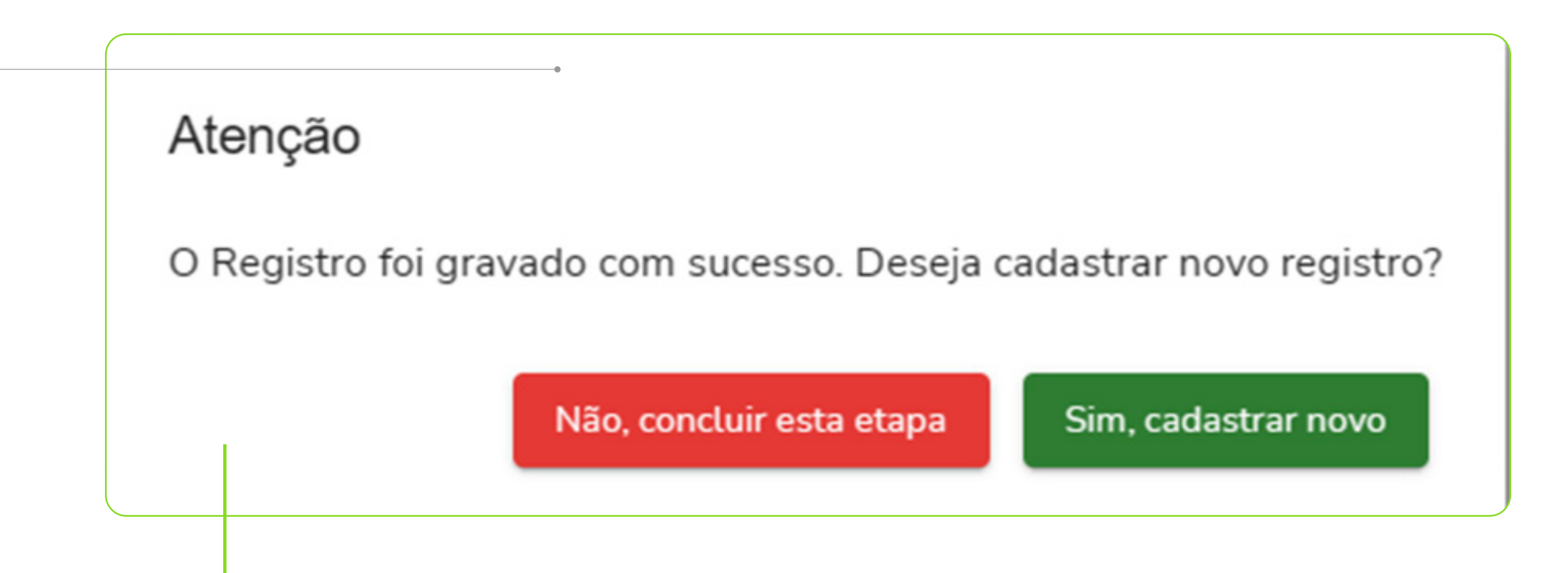

SE TUDO ESTIVER CERTO, BASTA CLICAR EM "NÃO, CONCLUIR ESTA ETAPA"!

#### **STATUS DE PEDIDO**

5

Para verificar status do pedido o prestador deverá:

Acessar PAINEL DE AUTORIZAÇÕES Preencher com as informações e filtrar Realizado este processo, o sistema vai gerar a informação com o status da solicitação, podendo a mesma estar **autorizada ou em auditoria.** 

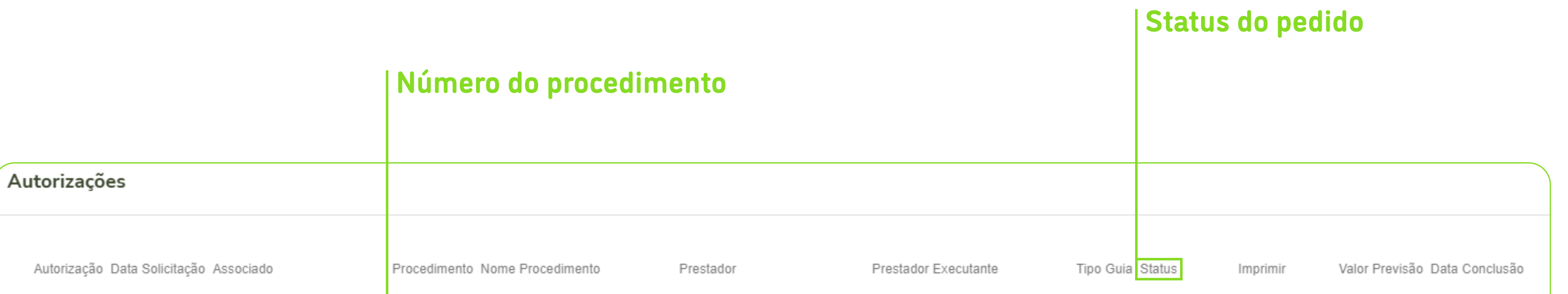

| 33 | 18/01/2023 | 407010 | ANGIOGRAFIA<br>RADIOISOTOPICA;     | TERAPIA                   | TERAPIA                                | s | em<br>Auditoria | Imprimir | R\$ 0,00 |
|----|------------|--------|------------------------------------|---------------------------|----------------------------------------|---|-----------------|----------|----------|
| 34 | 18/01/2023 | 407010 | 018 ANGIOGRAFIA<br>RADIOISOTOPICA; | QUANTA DIAGNOS<br>TERAPIA | TICO E QUANTA DIAGNOSTICO E<br>TERAPIA | S | em<br>Auditoria | Imprimir | R\$ 0,00 |
|    |            |        |                                    |                           |                                        |   |                 |          |          |

#### Nome do procedimento

# DÚVIDAS?

## **FALE CONOSCO!**

Caro prestador, em caso de dúvidas, por favor entre em contato conosco exclusivamente pelos e-mails:

#### DUVIDAS.TISS@MEDHEALTH.COM.BR

#### CREDENCIADO@MEDHEALTH.COM.BR

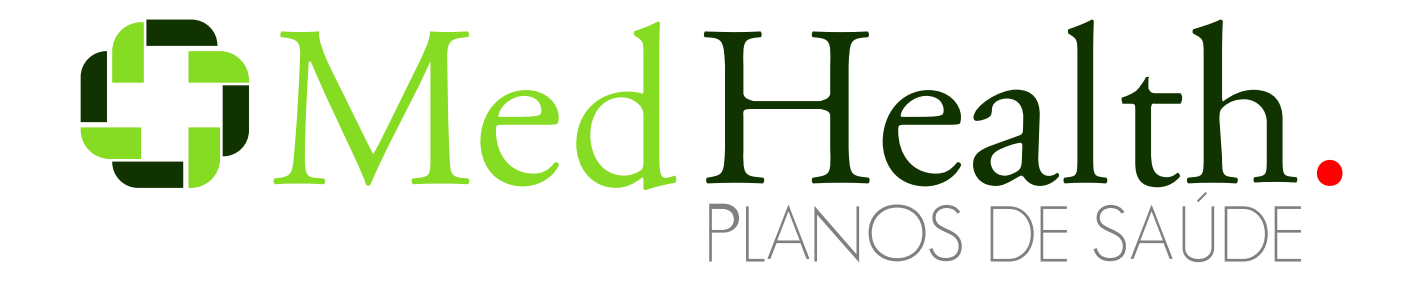